# Инструкция для пользователей ИС «Навигатор дополнительного образования Камчатского края»

# «Оформление сертификата учета и сертификата персонифицированного финансирования».

## <u>ПЕРВЫЙ ВАРИАНТ ПОЛУЧЕНИЯ СЕРТИФИКАТА</u> <u>ДОПОЛНИТЕЛЬНОГО ОБРАЗОВАНИЯ</u>

ШАГ 1. В личном кабинете, во вкладке «ВАШИ ДЕТИ», воспользуйтесь функцией «УПРАВЛЕНИЕ СЕРТИФИКАТАМИ», далее нажмите «ПОЛУЧИТЬ СЕРТИФИКАТ» (рис. 1)

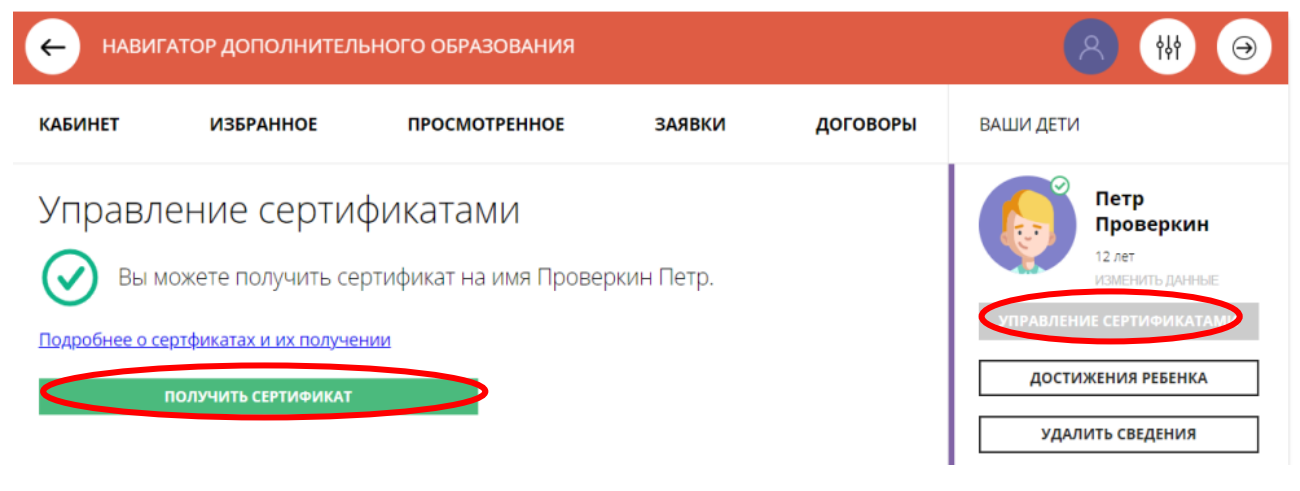

Рис. 1

ШАГ 2. После того, как была отправлена заявка на ПОЛУЧЕНИЕ СЕРТИФИКАТА, система автоматически выдает его номер. Это значит, что сертификат учета получен.

Родителю доступна информация:

- кто является владельцем сертификата (это ребенок);
- номер сертификата;
- информация о текущем состоянии сертификата (не активирован)

Родитель может самостоятельно активировать сертификат, если данные ребенка уже подтверждены в Навигаторе. Для этого нужно нажать на «ПОДАТЬ ЗАЯВЛЕНИЕ НА АКТИВАЦИЮ СЕРТИФИКАТА» (рис. 2)

# Управление сертификатами

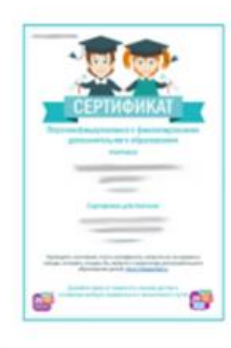

Вы получили сертификат на имя Проверкин Петр

Сертификат №: 1\_0005792\_14199 (сертификат не активирован)

Данные о ребенке подтверждены, но сертификат пока не активирован. Теперь вы можете подать заявление на активацию сертификата (включение ребенка в систему персонифицированного финансирования) в личном кабинете или обратиться в любое учреждение дополнительного образования.

Подробнее о сертфикатах и их получении

ПОДАТЬ ЗАЯВЛЕНИЕ НА АКТИВАЦИЮ СЕРТИФИКАТА

#### Рис. 2

#### ВАЖНО!

В чем разница между сертификатом учета (без денег) и сертификатом финансирования (с номиналом)?

Сертификат учета позволяет записываться на любые программы дополнительного образования; без данного сертификата невозможно будет записаться на обучение.

Сертификат финансирования позволяет дополнительно записываться на программы, переведенные на персонифицированное финансирование, в том числе и в частных организациях. Основное ограничение – объём начисленных средств на сертификате.

ШАГ. 3. Ознакомиться:

- с текстом заявления о включении в систему персонифицированного финансирования и формировании сертификата дополнительного образования;
- с текстом согласия на обработку данных ребенка, в связи с включением ребенка в систему персонифицированного финансирования и нажать на «ПОДАТЬ ЗАЯВЛЕНИЕ».

### ПОЗДРАВЛЯЕМ, СЕРТИФИКАТ АКТИВИРОВАН

#### ВАЖНО!

Можно оставить онлайн заявку. Для этого выполните следующие шаги:

- нажмите на кнопку «ВСЕ ПОНЯТНО», далее нажмите «ЗАЯВЛЕНИЕ НА НАЧИСЛЕНИЕ НОМИНАЛА»;
- ознакомьтесь с текстом заявления об определении номинала сертификата дополнительного образования на соответствующий год и нажмите на кнопку «ПОДАТЬ ЗАЯВЛЕНИЕ» (рис. 3)

Заявление об определении номинала сертификата дополнительного образования на соответствующий год

| ПОДАТЬ ЗАЯВЛЕНИЕ                                                                                                    | НЕ СЕЙЧАС                                                                                                    |
|----------------------------------------------------------------------------------------------------|----------------------------------------------------------------------------------------------------|
| Нажимая, на кнопку «Подать заявление»,<br>персональных данных.                                                                                                    | вы даете свое согласие на обработку                                                                                                    |
| Настоящим подтверждаю, что я ознакомлен(а<br>финансирования дополнительного образова<br>исключения положения указанных Правил, в<br>получения и использования сертификата доп<br>номиналом. | ) с Правилами персонифицированного<br>ния детей и обязуюсь соблюдать все без<br>ключая, но не ограничиваясь, правилами<br>олнительного образования с определенным |
| Прошу определить на 2021 год номинал указа<br>образования с учетом Программы персонифи<br>соответствующий год.                                                                              | анного выше сертификата дополнительного<br>цированного финансирования на                                                                                          |
| <ol> <li>фамилия, имя, отчество (при наличии):</li> <li>дата рождения:</li> <li>Номер сертификата дополнительного обра</li> </ol>                                                           | зования:                                                                                                    |
| сведения об обучающемся:                                                                                                    |                                                                                                    |
| 1. фамилия, имя, отчество (при наличии):<br>2. телефон:<br>3. электронная почта:                                                                                                    |                                                                                                    |
|                                                                                                    |                                                                                                    |

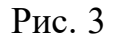

Если администрацией регионального Навигатора не введены ограничения, заявление будет автоматически рассмотрено, а средства – зачислены. Информация о состоянии счета сертификата всегда доступна родителю в личном кабинете в **Управлении сертификатами** (рис.4)

### Управление сертификатами

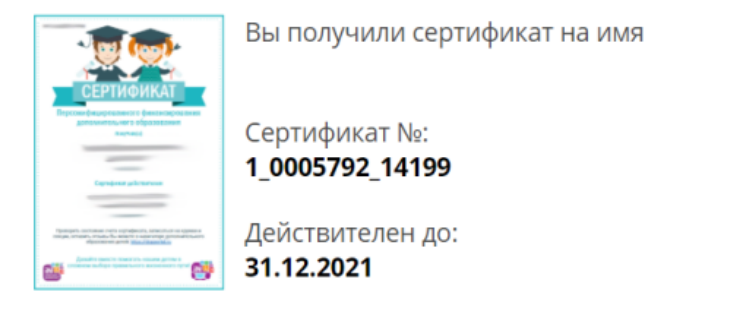

ИНФОРМАЦИЯ ПО СЕРТИФИКАТУ

| BCEFO  | СПИСАНО | доступно | ЗАБЛОКИРОВАНО |
|--------|---------|----------|---------------|
| рублей | рублей  | рублей   | рублей        |

#### <u>ВТОРОЙ ВАРИАНТ ПОЛУЧЕНИЯ СЕРТИФИКАТА</u> <u>ДОПОЛНИТЕЛЬНОГО ОБРАЗОВАНИЯ</u>

Придите в выбранную вами организацию для оформления заявления и подтверждения о внесении сертификата в реестр со следующими документами:

- с паспортом родителя (законного представителя;

- с паспортом свидетельством о рождении ребенка;

- документом, содержащим сведения о регистрации ребёнка по месту жительства или по месту пребывания;

- СНИЛС ребёнка.

#### ВАЖНО!

Все заявки обрабатываются в порядке очереди по дате и времени подачи. Средства, выделенные на сертификаты в муниципалитете ограничены, поэтому не все заявления могут быть удовлетворены.

ОБРАЩАЕМ ВАШЕ ВНИМАНИЕ, что в Навигаторе по-прежнему доступны программы, где применение средств сертификата финансирования НЕ ТРЕБУЕТСЯ!